# "Upload using CuteFTP Pro" on the Windows Explorer right-click menu not available on Windows 7, 64-bit OS

## THE INFORMATION IN THIS ARTICLE APPLIES TO:

• CuteFTP Pro® version 8

## SYMPTOM

"Upload using CuteFTP Pro" on the Windows Explorer right-click menu is not available on a Windows 7 64-bit operating system.

## **RESOLUTION/WORKAROUND**

Open CuteFTP, log in to your FTP site, then click and drag the file from Windows Explorer to the remote directory in CuteFTP.

#### **MORE INFORMATION**

On Windows XP, Windows Server 2003, Windows Server 2008, Windows Vista, and Windows 7, 32-bit operating systems, you can create a submenu option in Windows Explorer that will allow you to right-click a file to upload it with CuteFTP. The submenu provides options to connect to a site using the Connection Wizard or sites that you have defined in CuteFTP.

For more information, refer to "Adding CuteFTP to the Windows Explorer Right-Click Menu" in the CuteFTP help.

GlobalSCAPE Knowledge Base <u>https://kb.globalscape.com/Knowledgebase/10599/Upload-using-CuteFTP-Pro-on-...</u>